## **GRABCAD CHEAT SHEET**

Similar to GitHub, which is for code, GrabCAD allows you to collaborate with others on CAD.

| GRASLAD Prot Workbench Community R                                                           | escurces blog Q, Search community Login |
|----------------------------------------------------------------------------------------------|-----------------------------------------|
|                                                                                              |                                         |
| GrahCAD is the hub for digital                                                               |                                         |
| manufacturing                                                                                |                                         |
| manuracturing                                                                                |                                         |
|                                                                                              |                                         |
|                                                                                              |                                         |
|                                                                                              |                                         |
| GrabCAD Print                                                                                |                                         |
| Professional 3D printing made easy and                                                       |                                         |
| accessible                                                                                   |                                         |
| Our latest app simplifies the 3D printing workflow so<br>you can get quality prints, faster. |                                         |
| , Or demonstration                                                                           | () Littleter                            |
| Learn more                                                                                   | 60000                                   |
|                                                                                              |                                         |

You can download your whole CAD library on any computer with the push of a button.

## SETTING UP

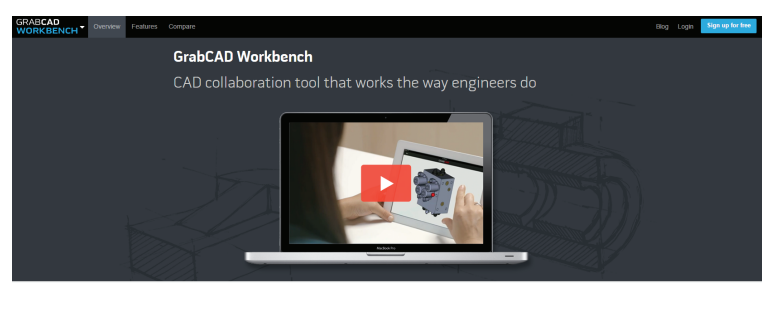

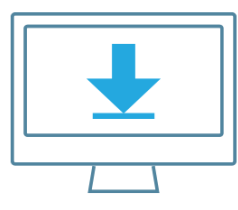

Downloading Workbench Desktop App Click on the downloaded file to install it now. If your download didn't start automatically, <u>start the download</u>

**1.** Go to workbench.grabcad.com, and create an account.

**2.** After creating your account, download and install the Workbench Desktop App.

## **INVITING USERS**

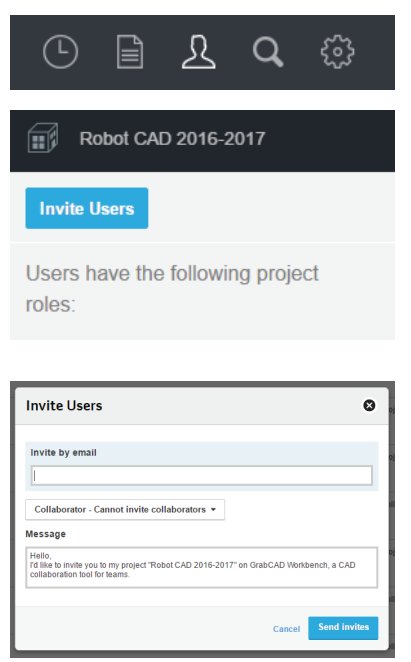

 Click on the Users icon in the toolbar.
Click on the "Invite Users" button.
Enter the emails of the people you want to invite. Make sure to set everyone to collaborator so that they can edit and upload files.

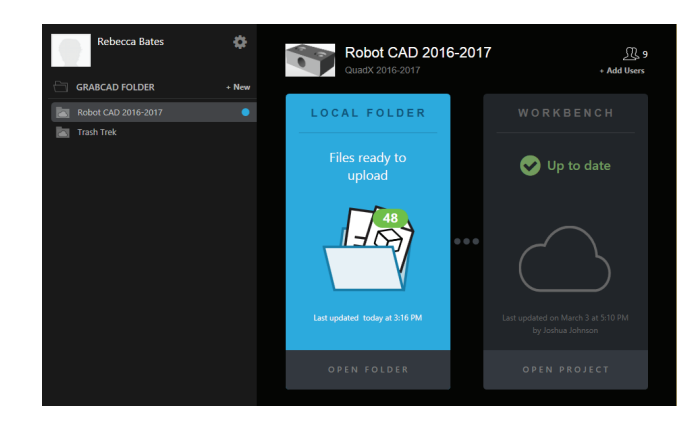

- The project should automatically appear in your desktop app.
- Save all your files to the folder that you dedicated to GrabCAD so that they will upload. Files you download will also show up here.
- Once you save, the icon will change. Just click the icon and upload your files.